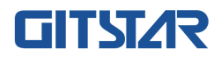

# 产品说明书

GM9-6601

智能物联主控板

版本: A00

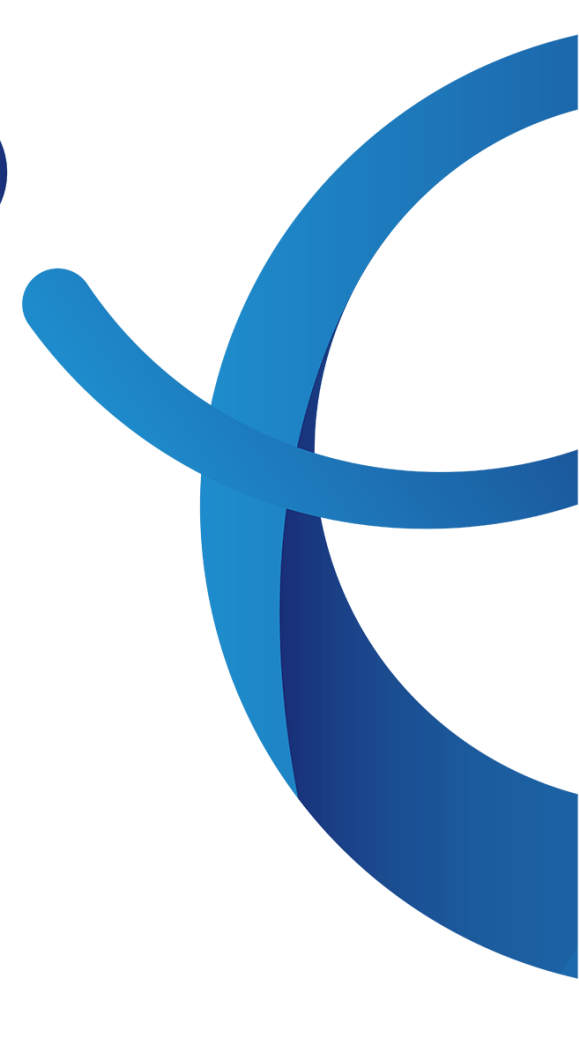

#### 免责声明

本手册内容系本公司知识产权,版权归本公司所有。本产品的所有部分,包括配件与软件等其 所有权都归本公司所有。未经本公司书面许可,不得以任何形式对此手册和其中所包含的任何内容 进行仿制、拷贝、摘抄或转译为其它语言文字。

我们本着对用户负责的态度精心地编写该手册,但不保证本手册的内容完全准确无误。本手册 为纯技术文档,无任何暗示及影射第三方之内容,且不承担排版错误导致的用户理解歧义。若有任 何因本手册或其所提到之产品的所有资讯,所引起直接或间接的信息流失或事业终止,本公司及其 所属员工恕不为其担负任何责任。

由于我们的产品一直在持续的改良及更新,故本公司保留对本手册内容进行修正而不另行通知 之权利。

#### 版权声明

本手册中所提及之商标,均属其合法注册公司所有。

本手册所涉及到的产品名称仅做识别之用,其所有权归其制造商或品牌所有人。

# 目录

| 第1章 综述                                                                                                    | 1                                                                        |
|----------------------------------------------------------------------------------------------------|--------------------------------------------------------------------------|
| 1.1 包装清单         1.2 主板规格         1.3 主板结构图         1.4 主板IO接口结构图         1.5 主板布局图         1.6 IO面板接口                                                                                                    | 1<br>2<br>3<br>4<br>5                                                    |
| 第2章 硬件安装                                                                                                    | 6                                                                        |
| 2.1 安装内存<br>2.2 连接外部设备<br>2.2.1 Serial ATA接口<br>2.2.2 PCIE1/PCIE2/PCI1/PCI2插槽<br>2.2.3 M.2-KEYM 插槽<br>2.2.4 MPCIE1/SIM1 插槽                                                                                                    | 6<br>7<br>7<br>7<br>8<br>8                                               |
| 第3章 跳线&接头安装与设置 ······                                                                                                    | 9                                                                        |
| 3.1 各跳线设置说明         3.2 清除 CMOS 设置跳线         3.3 ATXPWR1 插针接口         3.4 CFAN1 插针接口         3.5 JCOM 1/2/3/4/5/6插针接口         3.6 LPT 插针接口         3.7 JLPC1插针接口         3.8 ATX-M1 插针接口         3.9 SFAN1 插针接口         3.10 F_USB/1 插针接口         3.11 F_USB2 插针接口         3.13 FPANEL1 插针接口         3.14 FPANEL2 插针接口 | 9<br>9<br>10<br>11<br>12<br>12<br>13<br>13<br>14<br>14<br>15<br>15<br>16 |
| 第4章 BIOS 设置 ······                                                                                                    | 17                                                                       |
| <ul> <li>4.1 BIOS解释说明······</li> <li>4.2 BIOS设定</li> <li>4.2.1 进入BIOS设定程序</li> <li>4.2.2 控制键位</li> <li>4.3 Main</li> <li>4.4 Advanced</li> <li>4.5 Boot</li> <li>4.6 Power</li> </ul>                                                                                                    | 17<br>17<br>17<br>17<br>18<br>18<br>22<br>23                             |

| <ul><li>4.7 Security</li><li>4.8 Health</li><li>4.9 Save &amp; Exit</li></ul> | 24<br>26<br>27 |
|-------------------------------------------------------------------------------|----------------|
| 第5章 安装驱动                                                                      | 28             |
| 第6章 WDT编程指导······                                                             | 29             |
| 6.1 编程指导文档说明 ······<br>6.1.1 涉及到的IO函数定义 ······                                | 29<br>29       |
| 第7章 GPIO编程指导 ······                                                           | 31             |
| 7.1 编程指导文档说明 ·······<br>71.1 具体函数定义······                                     | 31<br>31       |
| 附录2 产品有毒有害物质或元素标示表                                                            | 34             |

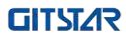

# 第1章 综述

#### 1.1 包装清单

感谢您选用我们的产品。

请确认您所购买的主板包装是否完整,如果有包装损坏或是有任何配件短缺的情形,请尽快 与您的经销商联系。

- ★ 主板 X 1
- ★ 驱动光盘 X 1(工业包装: 1PCS/箱)
- ★ SATA硬盘转接线 X 1
- ★ 专用I/O挡片 X 1

上述附带配件规格仅供参考,实际规格以实物为准,本公司保留修改之权利。

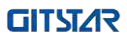

# 1.2 主板规格

| 处理器               | - 支持兆芯 KX-6000系列国产处理器CPU最高TDP 70W                                                                                             |
|-------------------|----------------------------------------------------------------------------------------------------|
| 芯片组               | - ZX-200芯片组                                                                                                    |
| 内存                | - 2× 288PIN DDR4 UDIMM内存插槽,单根16GB最大支持32GB(依据所配<br>CPU支持内存规格DDR4-2133/2400/2666)                                               |
| 显示控制器             | - CPU集成显示控制器(依据所配CPU不同)                                                                                                    |
| 存储                | - 3个SATA3.0<br>- 1个M.2 2242/2280 Key-M SSD插座支持SATA总线或Nvme SSD                                                                 |
| 音频                | - 后lO支持 MIC-In,Speaker-Out,Line-In三孔音频                                                                                        |
| 网络                | - 2个Intel i211AT千兆网口(BOM可选i210AT )                                                                                            |
| USB               | - 后IO挡片 6个USB3.1 Type A (CPU出2个,南桥出4个)<br>- 后IO挡片8个USB2.0 Type A板边出为2个USB2.0靠后板边预留装机客户机<br>箱前面板扩展                             |
| LPT打印口            | - 一个LPT打印口(可编程用作GPIO)                                                                                                    |
| 串口                | - 2个RS232/422/485(内部),4个RS232内部 (可LPC模块扩展多4个)                                                                                 |
| 数字 I/O            | - 1个8位GPIO,2 x 6Pin 2.0mm 插针,提供+5V电源                                                                                          |
| LPC扩展接口           | - 提供1个LPC可扩展串口模块(4个RS232或4个RS422/RS485)                                                                                       |
| TPM接口             | - 预留LPC接口支持安全加密模块                                                                                                    |
| 电源                | - ATX 24pin+8pin电源接口,支持ATX/AT开关机模式                                                                                            |
| 扩展总线              | - 一个PCle x16插槽(x8信号),1个PCle x4(x2信号) ,2个PCl 插槽 (32bit)<br>- Mini-PCle 插槽带SIM槽支持4G模块 (可BOM配置为mSATA )<br>- 1个M.2 2230插槽支持Wifi模组 |
| 工作温/湿度要求          | - 0°C~60°C, 10%~85%,大气压85~105kPa                                                                                              |
| 非工作温/湿度要求         | 40°C~85°C, 5%~95%(40°C),大气压85~105kPa                                                                                          |
| Watch Dog         | - 255级可编程秒/分,支持超时中断或系统复位                                                                                                    |
| BIOS              | - 百敖UEFI BIOS                                                                                                    |
| 操作系统              | - Win7, Win10, 国产Linux操作系统                                                                                                    |
| PCB 外观配色          | - PCB采用绿油喷涂                                                                                                    |
| PCB 尺寸<br>(LxWxH) | - 244mm X 244mm                                                                                                    |

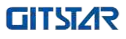

# 订购信息

| 产品型号     | 芯片组   | 内存    | 显示 | 存储    | USB3 | USB2 | СОМ | LAN | PCI  | PCle  |
|----------|-------|-------|----|-------|------|------|-----|-----|------|-------|
| GM9-6601 | U6580 | 2DDR4 | 3  | 3SATA | 6    | 10   | 6   | 2   | 2PCI | 3PCIe |

## 1.3 主板结构图

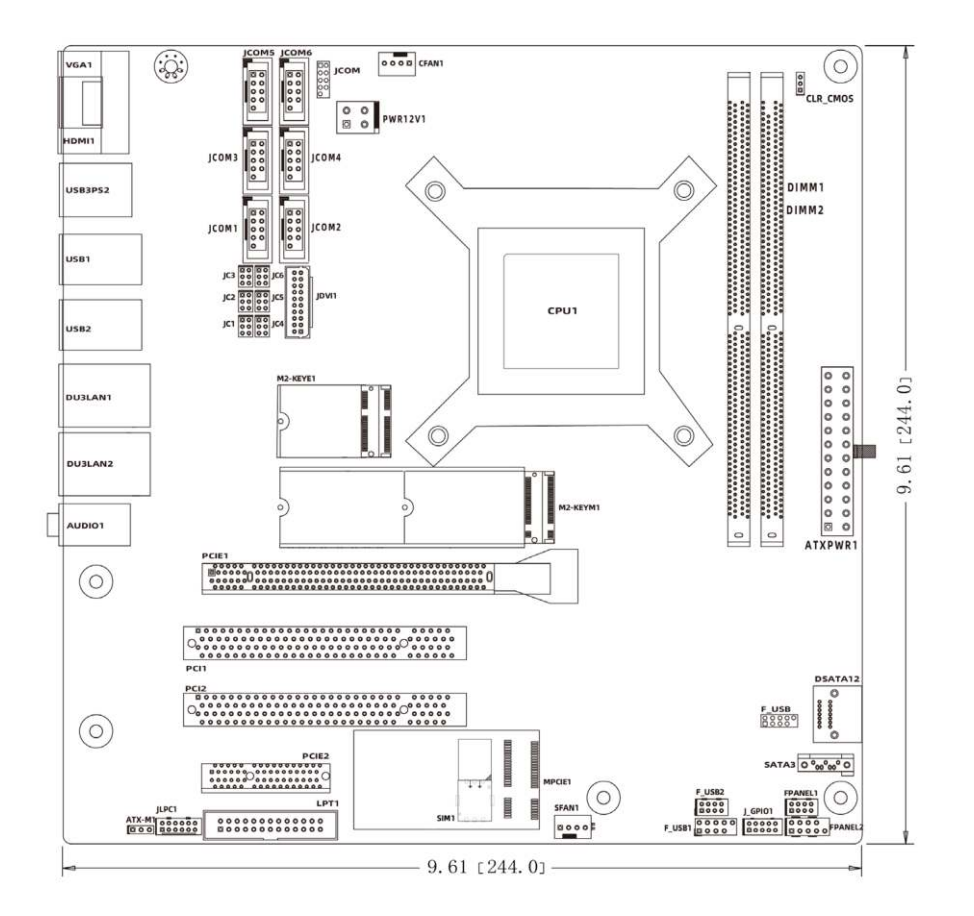

## 1.4 主板IO接口结构图

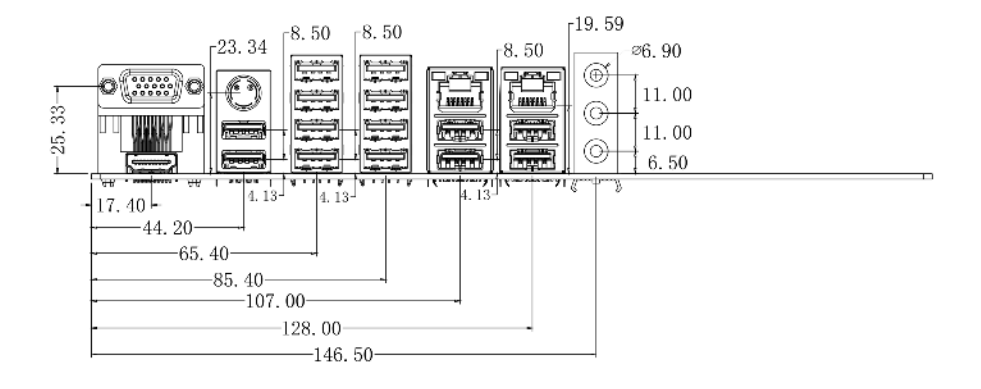

## 1.5 主板布局图

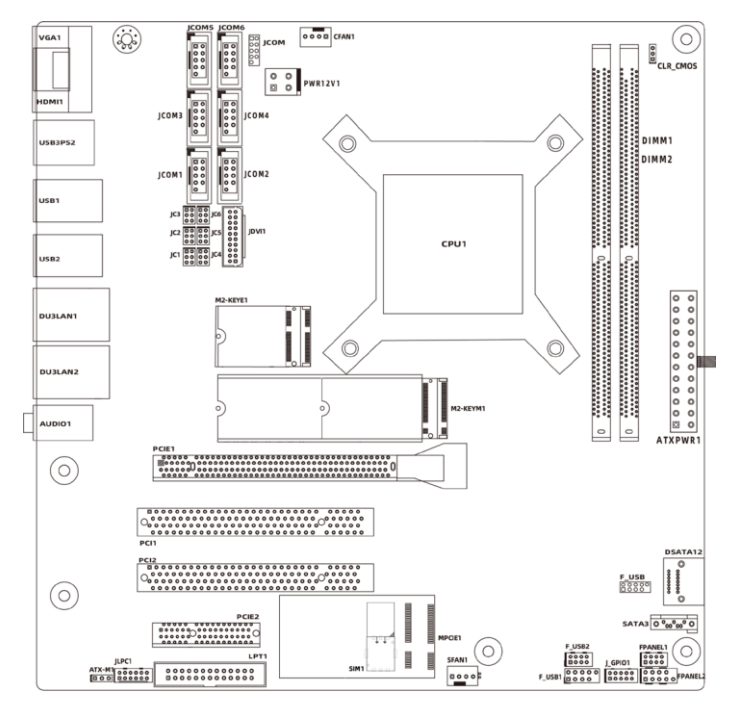

(此图片仅供参考,请以实物为准)

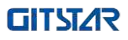

# 1.6 IO面板接口

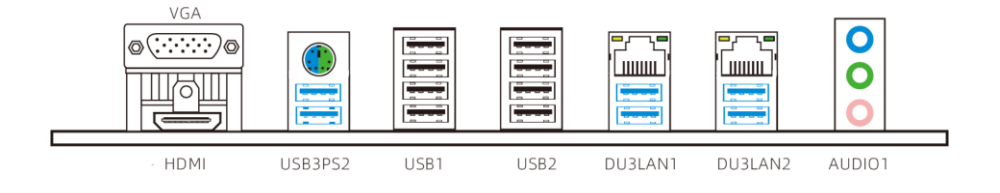

(此图片仅供参考,请以实物为准)

- USB1.0: USB1.0接口
- USB2.0: USB2.0接口
- USB3.0: USB3.0接口
- HDMI: HDMI显示接口
- VGA:VGA显示接口
- PS2:键盘接口
- LAN: RJ45 以太网接口
- AUDIO: 音频接口

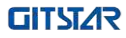

# 第2章 硬件安装

#### 2.1 安装内存

在开始安装内存前,请遵守以下的警告信息: 1.请先确认您所购买的内存适用本主板所支持的规格。 2.在安装或移除内存之前,请先确定电脑的电源已经关闭以免造成损毁。 3.内存设计有防呆标示,若您插入方向错误,内存就无法插入,此时请立刻更改插入方向。

安装内存:

1. 在安装或移除内存之前请先关掉电源,并且拨下AC电源线。

- 2. 小心握住内存条的两端,不要触碰到上面的金属接点。
- 3. 将内存条的金手指对齐内存条插槽,并且在方向上要注意金手指凹孔对上插槽的凸起点;
- 4. 将内存条斜30度插入内存槽处,然后将内存条往下压,压至可以听到"咔"的声响,说明内存已 安装成功,可以使用。(注意:将内存条下压的力度,不可过大,以免损坏内存)

5. 要移除内存条,请将DIMM插槽两端的卡榫同时向外推,然后拿出内存条。

内存安装图示(仅供参考):

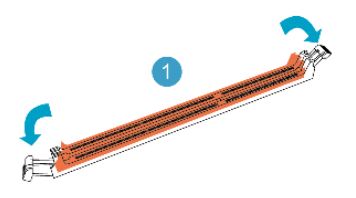

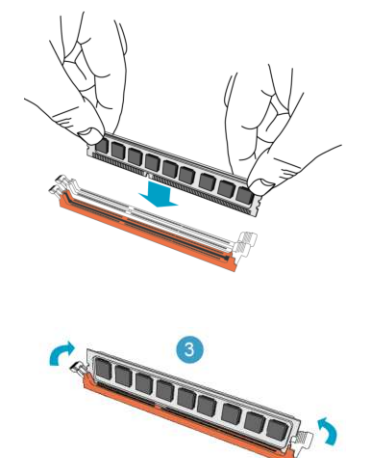

注意:静电会损害电脑或内存的电子元件,所以在进行以上步骤之前,请务必先短暂接触接地 金属物体,以去除身上的静电。

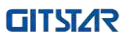

#### 2.2连接外部设备

#### 2.2.1 Serial ATA 接口

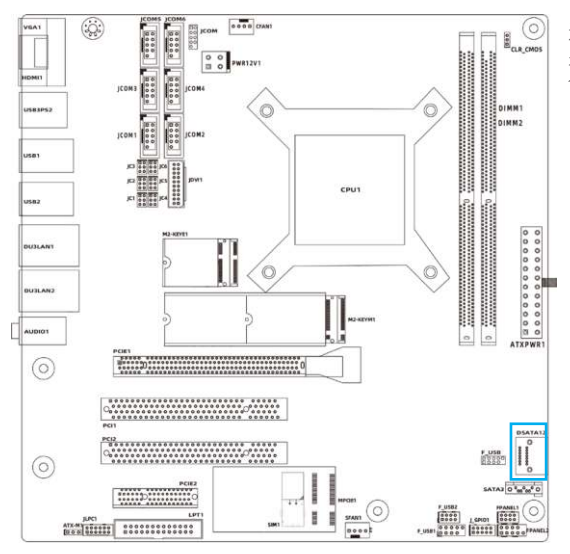

这接口可支持使用Serial ATA排线 来连接Serial ATA硬盘或是其它符 合Serial ATA规范的设备。

#### 2.2.2 PCIE1/PCIE2/PCI1/PCI2插槽

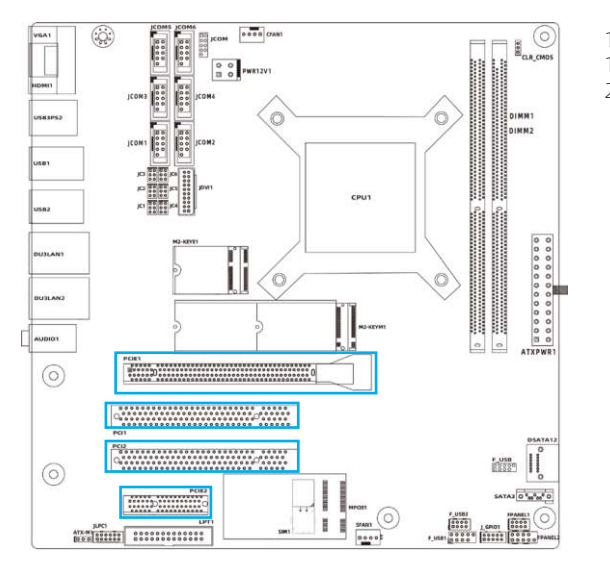

1 个 PCIE x16 1 个 PCIE x4 2 个 PCI

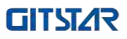

#### 2.2.3 M.2-KEYM 插槽

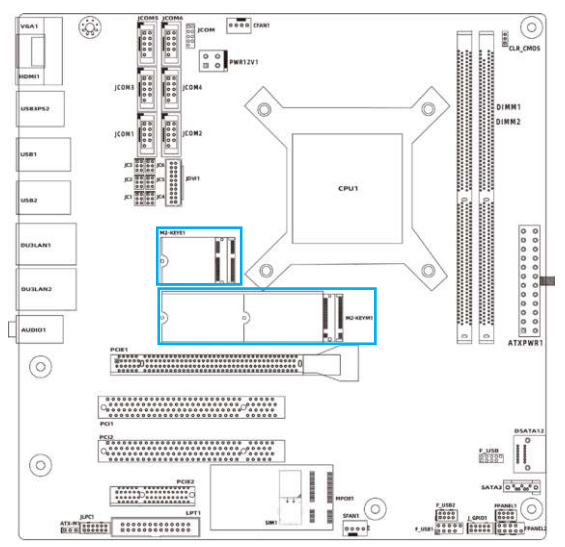

1个M.2 2230插槽支持Wifi模组。 1个M.2 2242/2280 Key-M SSD插 座支持SATA总线或Nvme SSD。 安装此卡时,请将卡斜30度插 入,然后向下压至螺柱处,再用螺 丝将其固定。

#### 2.2.4 MPCIE1/SIM1 插槽

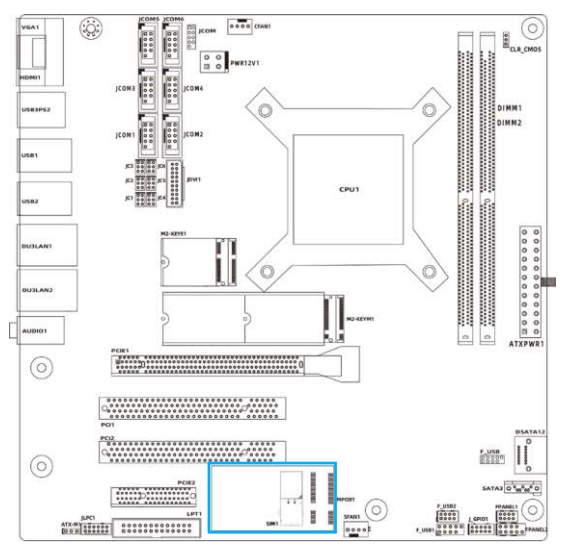

Mini-PCIe 插槽带SIM槽支持4G模 块(可BOM配置为mSATA)。 安装此卡时,请将卡斜30度插入,然后向下压至螺柱处,再用螺 丝将其固定。

# 第3章 跳线&接头安装与设置

#### 3.1 各跳线设置说明

2针脚的接头:将跳线帽插入两个针脚将使其关闭(短路)。移除跳接帽或是插入其它针脚 (为未来扩充预留)将会使其开启。

3针脚的接头:跳线帽可插入针脚1~2或针脚2~3使其关闭(短路)。

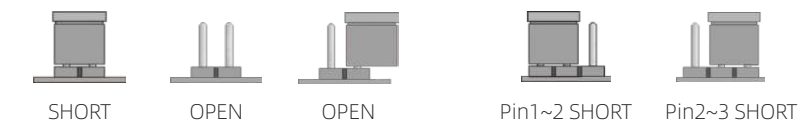

怎么辨认跳线的第1脚位置?

1.请仔细查看主板,凡有标明"1"或是有白色粗线标记的接脚即为1脚位置。 2.观看背板的焊盘,通常方型焊盘为第一脚。

#### 3.2 清除 CMOS 设置跳线 (CLR\_COMS)

如果 (a) CMOS 数据损毁、(b) 您忘记 BIOS 菜单中的管理员或使用者密码、(c) 因为 BIOS 菜单中的 CPU 频率设定错误而导致无法开机、(d) 当 CPU 或内存模块有变动时,就是该清除 CMOS 设置的时候了。本接头使用跳线帽来清除 CMOS设置,并将 BIOS 重新设定为默认值。

・针脚1-2开路(默认值):正常状态

•针脚2-3短路:清除 CMOS 设置

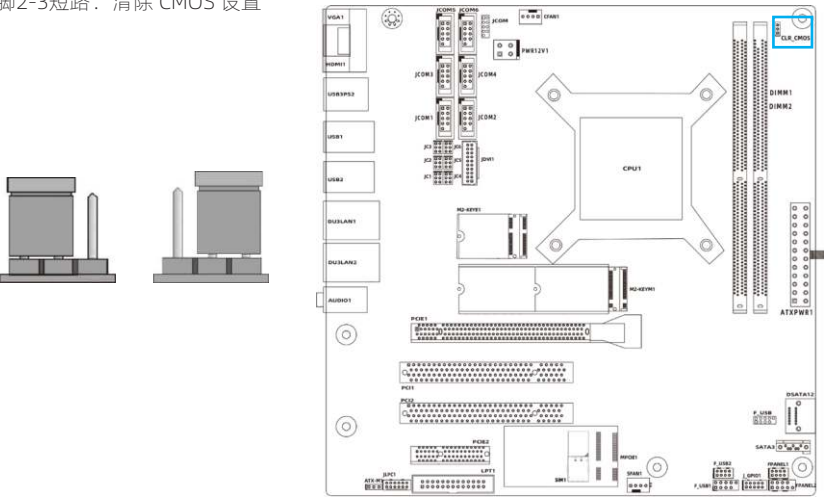

清除 CMOS 设置并加载默认值:

- 1. 关闭系统电源。
- 2. 使用跳帽将针脚2-3针脚短路,静待3-5秒钟,接着将跳线帽从1-2针脚拔出。
- 3. 开启系统电源。
- 4. 如果 BIOS 的 CPU 频率设定错误,请在重新开机后立刻按下 <Del> 键进入 BIOS 设定菜单。
- 5. 将 CPU 运行速度设回默认值或是适当的数值。
- 6. 储存并离开 BIOS 设定菜单。

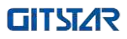

## 3.3 ATXPWR1 插针接口

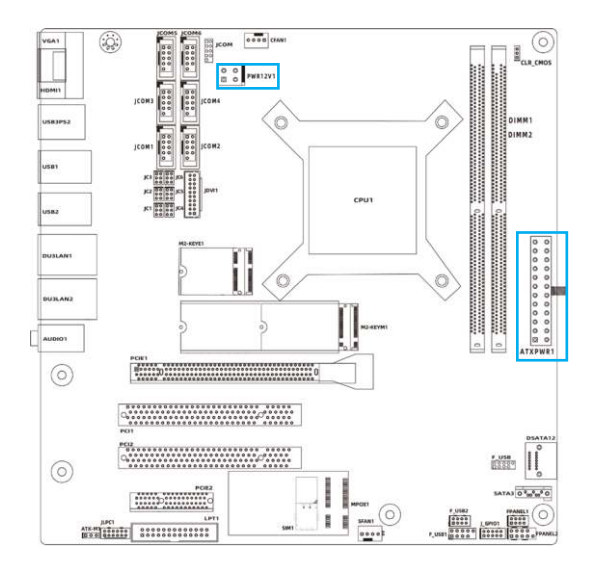

#### ATX电源插针定义

| 接脚 | 接脚定义  | 接脚 | 接脚定义  |
|----|-------|----|-------|
| 1  | +3.3V | 13 | +3.3V |
| 2  | +3.3V | 14 | -12V  |
| 3  | GND   | 15 | GND   |
| 4  | +5V   | 16 | PSON# |
| 5  | GND   | 17 | GND   |
| 6  | +5V   | 18 | GND   |
| 7  | GND   | 19 | GND   |
| 8  | POK   | 20 | NC    |
| 9  | 5VSB  | 21 | +5V   |
| 10 | +12V  | 22 | +5V   |
| 11 | +12V  | 23 | +5V   |
| 12 | +3.3V | 24 | GND   |

#### PWR12V电源插针定义

| 接脚 | 接脚定义 | 接脚 | 接脚定义 |
|----|------|----|------|
| 1  | GND  | 5  | +12V |
| 2  | GND  | 6  | +12V |
| 3  | GND  | 7  | +12V |
| 4  | GND  | 8  | +12V |

## 3.4 CFAN1 插针接口

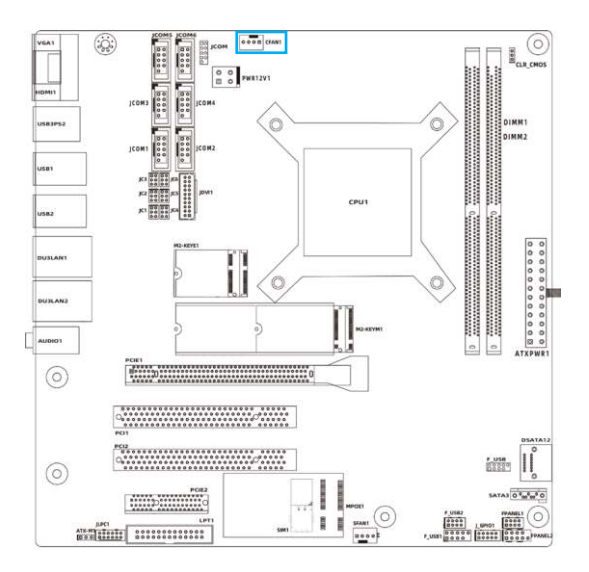

| 接脚 | 接脚定义    |
|----|---------|
| 1  | GND     |
| 2  | +5V     |
| 3  | FAN_IN  |
| 4  | FAN_OUT |

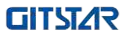

#### 3.5 JCOM 1/2/3/4/5/6插针接口

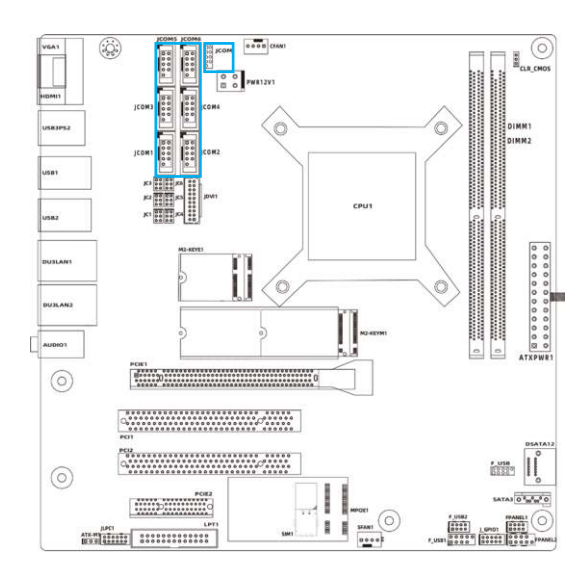

COM1 插针接口

| +卒 融加 |       | 接脚定义  |       |
|-------|-------|-------|-------|
| 按购    | RS232 | RS422 | RS485 |
| 1     | DCD   | TX-   | Data- |
| 2     | TXD   | TX+   | Data+ |
| 3     | RXD   | RX+   | /     |
| 4     | DTR   | RX-   | /     |
| 5     | GND   | /     | GND   |
| 6     | DSR   | /     | /     |
| 7     | RTS   | /     | /     |
| 8     | CTS   | /     | /     |
| 9     | RI    | /     | /     |

JCOM1/2/3/4/5/6插针接口

| 接脚 | 接脚定义 | 接脚 | 接脚定义 |
|----|------|----|------|
| 1  | DCD  | 2  | RXD  |
| 3  | TXD  | 4  | DTR  |
| 5  | GND  | 6  | DSR  |
| 7  | RTS  | 8  | CTS  |
| 9  | RI   |    |      |

注: COM1的串口模式需要通过BIOS设置进行切换: BIOS setup→Advanced→Com1&LPT configuration, BIOS默认为RS-232模式,用户可根据需要选择RS-422或RS-485模式。

JCOM1设置: JC1/2/3跳线设置

| RS232    | RS485    | RS422    |
|----------|----------|----------|
| JC1(1-2) | JC1(3-4) | JC1(5-6) |
| JC3(1-3) | JC1(3-5) | JC3(3-5) |
| JC3(2-4) | JC1(4-6) | JC3(4-6) |
| JC2(1-3) |          | JC2(3-5) |
| JC2(2-4) |          | JC2(4-6) |

JCOM2设置: JC4/5/6跳线设置

| RS232    | RS485    | RS422    |
|----------|----------|----------|
| JC4(1-2) | JC4(3-4) | JC4(5-6) |
| JC6(1-3) | JC6(3-5) | JC6(3-5) |
| JC6(2-4) | JC6(4-6) | JC6(4-6) |
| JC5(1-3) |          | JC5(3-5) |
| JC5(2-4) |          | JC5(4-6) |

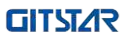

# 3.6 LPT 插针接口

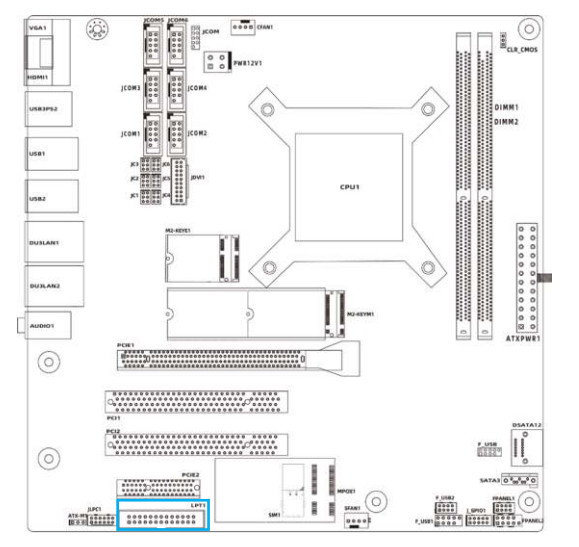

| 接脚 | 接脚定义     | 接脚 | 接脚定义     |
|----|----------|----|----------|
| 1  | LPT_STB  | 2  | LPT_AFD  |
| 3  | LPT_PD0  | 4  | LPT_ERR  |
| 5  | LPT_PD1  | 6  | LPT_INIT |
| 7  | LPT_PD2  | 8  | LPT_SLIN |
| 9  | LPT_PD3  | 10 | GND      |
| 11 | LPT_PD4  | 12 | GND      |
| 13 | LPT_PD5  | 14 | GND      |
| 15 | LPT_PD6  | 16 | GND      |
| 17 | LPT_PD7  | 18 | GND      |
| 19 | LPT_ACK  | 20 | GND      |
| 21 | LPT_BUSY | 22 | GND      |
| 23 | LPT_PE   | 24 | GND      |
| 25 | LPT_SLCT | 26 | NC       |

# 3.7 JLPC1插针接口

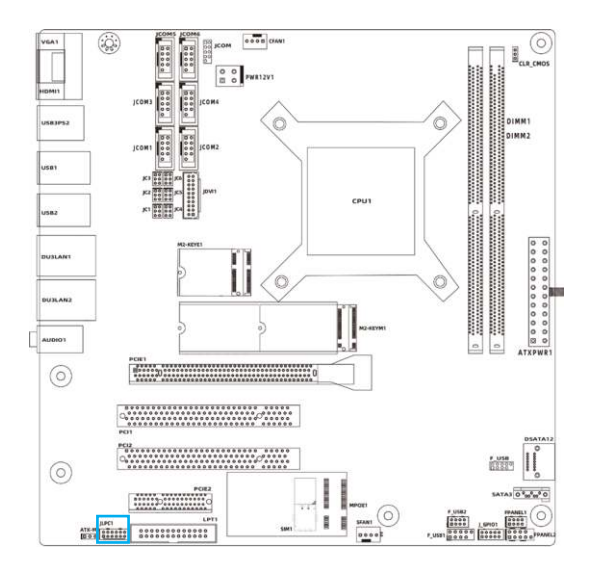

| 接脚 | 接脚定义               | 接脚 | 接脚定义                 |
|----|--------------------|----|----------------------|
| 1  | LAD3               | 2  | 3.3V_TPM             |
| 3  | LAD2               | 4  | SOC_PMU_<br>PLTRST_N |
| 5  | LAD1               | 6  | LPC_FRAME            |
| 7  | LAD0               | 8  | LPC_CLK              |
| 9  | LPC_ILB_<br>SERIRQ | 10 | GND                  |
| 11 | +3.3V_VCC          | 12 | +5V_VCC              |

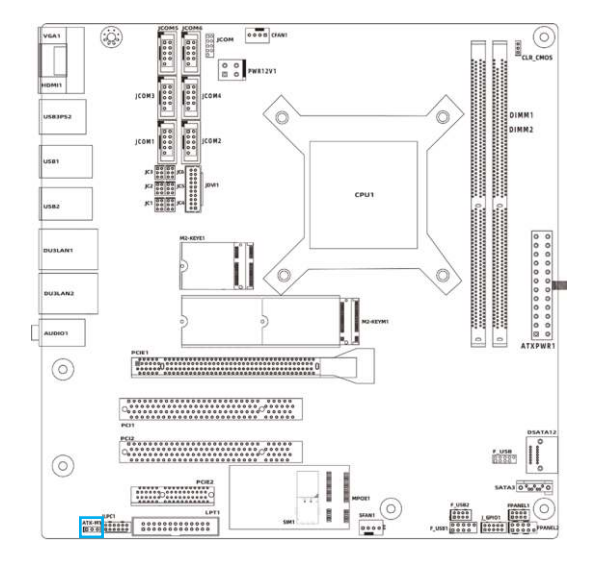

#### 3.8 ATX-M1 插针接口(来电自启功能设置)

| 接脚 | 接脚定义   |  |
|----|--------|--|
| 1  | 3.3V   |  |
| 2  | KBRST# |  |
| 3  | GND    |  |

短接12PIN: ATX模式(不自动上电) 短接23PIN: AT模式(自动上电)

## 3.9 SFAN1 插针接口

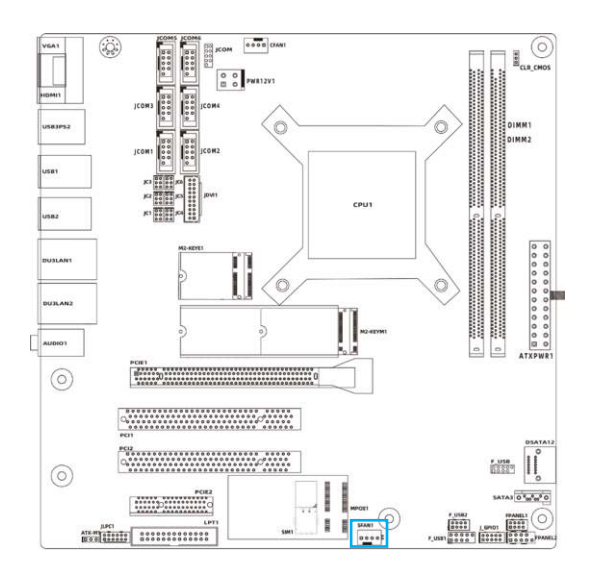

| 接脚 | 接脚定义    |  |
|----|---------|--|
| 1  | GND     |  |
| 2  | 12V     |  |
| 3  | FAN_IN  |  |
| 4  | FAN_OUT |  |

# 3.10 F\_USB/1 插针接口

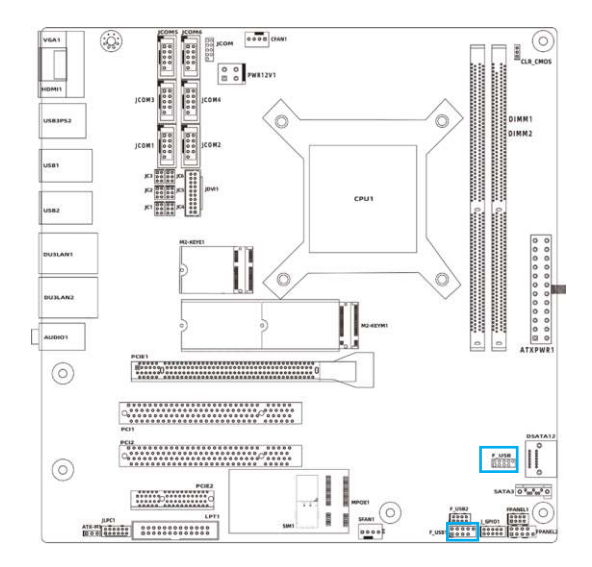

| 接脚 | 接脚定义 | 接脚 | 接脚定义 |
|----|------|----|------|
| 1  | 5V   | 2  | 5V   |
| 3  | D-   | 4  | D-   |
| 5  | D+   | 6  | D+   |
| 7  | GND  | 8  | GND  |
|    |      | 10 | NC   |

# 3.11 F\_USB2 插针接口

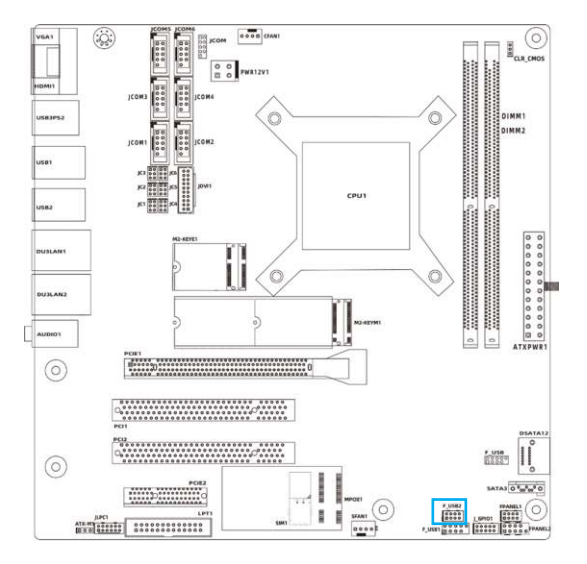

| 接脚 | 接脚定义     | 接脚 | 接脚定义     |
|----|----------|----|----------|
| 1  | USB_PWR1 | 2  | USB_PWR1 |
| 3  | FUSB_A_N | 4  | FUSB_B_N |
| 5  | FUSB_A_P | 6  | FUSB_B_P |
| 7  | GND      | 8  | GND      |

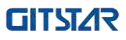

# 3.12 JGPIO1 插针接口

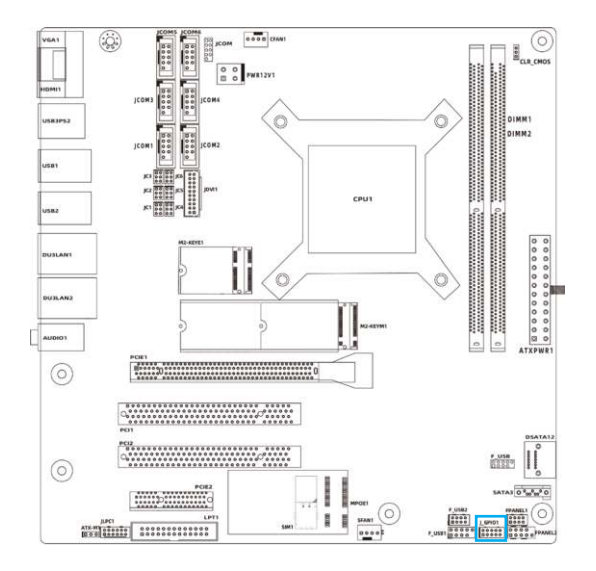

| 接脚 | 接脚定义  | 接脚 | 接脚定义  |
|----|-------|----|-------|
| 1  | GPIO1 | 2  | GPIO2 |
| 3  | GPIO3 | 4  | GPIO4 |
| 5  | GPIO5 | 6  | GPIO6 |
| 7  | GPIO7 | 8  | GPIO8 |
| 9  | 5V    | 10 | GND   |

#### 3.13 FPANEL1 插针接口

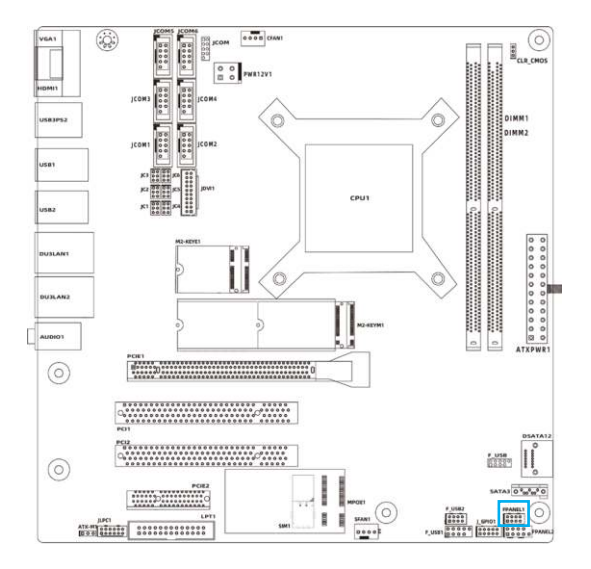

| 接脚 | 接脚定义    | 接脚 | 接脚定义     |
|----|---------|----|----------|
| 1  | PWR_ON  | 2  | GND      |
| 3  | GND     | 4  | FPREST_N |
| 5  | HDDLED- | 6  | HDDLED+  |
| 7  | PWRLED- | 8  | PWRLED+  |

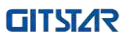

# 3.14 FPANEL2 插针接口

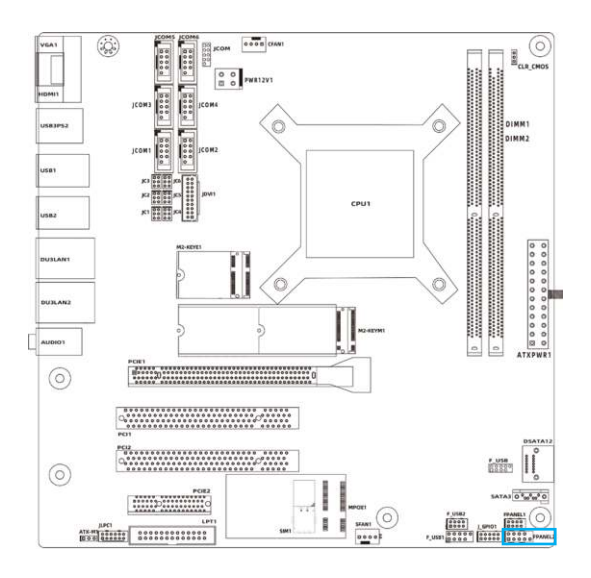

| 接脚 | 接脚定义    | 接脚 | 接脚定义    |
|----|---------|----|---------|
| 1  | HDDLED+ | 2  | PWRLED+ |
| 3  | HDDLED- | 4  | GND     |
| 5  | GDN     | 6  | PWR_ON  |
| 7  | FPRST_N | 8  | GND     |
| 9  | GND     |    |         |

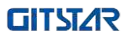

# 第4章 BIOS 设置

#### 4.1 BIOS解释说明

本主板使用AMI BIOS。BIOS全称为Basic Input Output System(基本输入输出系统)。它是存储在电脑主板上的一块ROM(Read-Only Memory)芯片中。当您开启电脑时,BIOS是最先运行的程序,它主要有以下几项功能:

a.对您的电脑进行初始化和检测硬件,这个过程叫POST(Power On Self Test)。

b.加载并运行您的操作系统。

c.为您的电脑硬件提供最底层、最基本的控制。

d.通过SETUP管理您的电脑。

被修改的BIOS会被存在一个以电池维持的CMOS RAM中,在电源切断时所存的资料室不会被丢失。一般情况下,系统运行正常时,无需修改BIOS。如果由于其他原因导致CMOS丢失时,须重新设定BIOS值。

#### 4.2 BIOS设定

本章提供了BIOS Setup程序的信息,让用户可以自己配置优化系统设置。BIOS中一些未做过 多说明的项目,属于非常用项目,在未完全了解其功能之前建议保持默认设置,不要随意更改。

如下情形您需要运行SETUP程序:

a.系统自检时屏幕上出现错误信息,并要求进入SETUP程序;

b.您想根据客户特征更改出厂时的默认设置。

注意:由于主板的BIOS版本在不断的升级,所以,本手册中有关BIOS的描述仅供参考。我们 不保证本说明书中的相关内容与您所获得的信息的一致性。

#### 4.2.1 进入BIOS设定程序

打开电源或重新启动系统,在自检画面可看到如下信息,按<DEL>键即可进入BIOS设定程序。

#### Press < Delete> to enter SETUP

Press <F11> to enter Boot Menu

#### 4.2.2 控制键位

您可以用箭头键移动高亮度选项,按 <Enter> 键进行选择,按 <F1> 键寻求帮助,按 <Esc> 键 退出。下列表格将详细列出如何运用键盘来引导系统程序设定。

| 控制键             | 功能描述                       |
|-----------------|----------------------------|
| ← / →           | 移动左右箭头选择屏幕                 |
| ↑ / ↓           | 移动上下箭头选择上下项目               |
| +/ -            | 增加/减少数值或改变选择项              |
| <enter></enter> | 选定此选项,进入子菜单                |
| <esc></esc>     | 返回主画面,或由主画面中结束CMOS SETUP程序 |
| <f1></f1>       | 显示相关辅助说明                   |
| <f7></f7>       | 之前设定值                      |
| <f9></f9>       | 载入最优化值的设定                  |
| <f10></f10>     | 保存改变后的CMOS设定值并重启           |

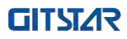

## 4.3 Main

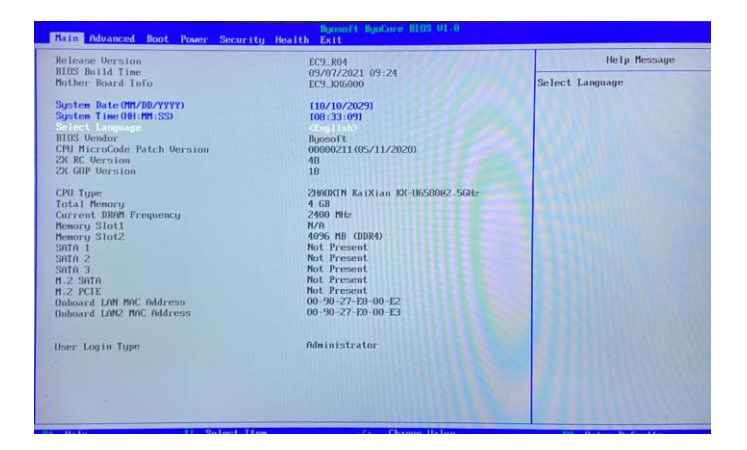

- BIOS Information(BIOS相关信息)
- System Date (系统日期设置) 设置电脑的日期,格式为"星期,月/日/年"。
- System Time (系统时间设置) 时间格式为<时><分><秒>。
- System Language (系统语言设置) 设置电脑的语言,语言格式为<中文><English>。

#### 4.4 Advanced

| Hain Advanced                                                                                                    | Boot Power Security Healt | Buosoft BuoCore HEOS V1.0<br>h Exit |                    |
|----------------------------------------------------------------------------------------------------|---------------------------|-------------------------------------|--------------------|
| ▶ SoTo Configurat                                                                                                    |                           |                                     | Help Message       |
| <ul> <li>Safet Configuration</li> <li>Suprementation</li> <li>Suprementation</li> <li>Suprementation</li> <li>Suprementation</li> </ul> | Satap                     |                                     | SATA Configuration |
| P3 Help                                                                                                    | 14 Selact Iten            | -7+ Chango Value                    | 19 Setup Defaults  |

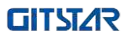

▶ SATA Configuration 按<Enter>键进入子菜单

| SAT                                         | A Configuration      | Help Message                                       |
|---------------------------------------------|----------------------|----------------------------------------------------|
| SATA Controller<br>Force SATA Speed setting | (fni) led)<br>(Gen3) | Select whether to enable or di<br>SATA controller. |
|                                             |                      |                                                    |
|                                             |                      |                                                    |
|                                             |                      |                                                    |
|                                             |                      |                                                    |
|                                             |                      |                                                    |

- SATA Controller 启用或禁用SATA控制器。 选项: Enabled,Disabled.
- Force SATA Speed setting SATA 速度设置。 选项:Gen1,Gen2,Gen3.
- 按 <Esc> 键返回 "Advanced" 主菜单

▶ System Devices Setup 按<Enter>键进入子菜单

| Syst                                                                                                    | en Devices Setup                                                                                                    | Help Message                                               |
|----------------------------------------------------------------------------------------------------|----------------------------------------------------------------------------------------------------|------------------------------------------------------------|
| 10 A.d.in Controller<br>1001 Controller<br>00bard LM Controller<br>00bard LM Controller<br>00bard LM Northon<br>UET Interart Stack<br>UET Interart Stack<br>UET Interart Stack<br>UET Interart Stack<br>UET Interart Stack<br>Serial Port 1<br>Serial Port 2<br>Serial Port 4<br>Serial Port 5<br>Serial Port 6<br>Parallel Port Hole<br>Second 10 entle<br>Second 10 entle | Canitado<br>Canitado<br>Can | Select whether to enable or di<br>Dubard fields Controller |

- Security Device Support 启用或禁用系统设备设置。 选项: Enabled,Disabled.
- HD Audio Controller 启用或禁用板载声卡控制器。
   选项: Enabled, Disabled.
- HDMI Controller 启用或禁用HDMI控制。 选项: Enabled,Disabled.
- Onboard LAN Controller/2 启用或禁用板载网卡控制。 选项: Enabled,Disabled.
- Onboard LAN Boot Rom 启用或禁用网络引导。
   选项: Enabled, Disabled.
- UEFI Netuork Stack 启用或禁用UEFI网络协议栈。 选项: Enabled,Disabled.
- WatchDog Enable 启用或禁用WatchDog使能。 选项: Enabled,Disabled.
- WatchDog TineOut Value 设置WatchDog超时值。
   选项: 0-255(0代表关闭Watch dog功能).

- Parallel Port 并行端口。 选项: 3BC、278、378.
- Parallel Port Hode 并行端口模式。 选项: ECP+EPP, EPP, ECP.
- UART Interrupt Level 设置串口中断电平。
   选项:低,高.
- Second IO enable 启用或禁用第二个SuperIO。 选项: Enabled, Disabled.
- 按 <Esc> 键返回 "Advanced" 主菜单

▶ VGA Memory 按<Enter>键进入子菜单

| cont many y                        |                |                                           |                                      |  |  |
|------------------------------------|----------------|-------------------------------------------|--------------------------------------|--|--|
| Primary Display<br>UMA Performance |                | ette<br>digo                              | Select Primary Graphics Adapter.     |  |  |
|                                    |                |                                           |                                      |  |  |
|                                    |                |                                           |                                      |  |  |
|                                    |                |                                           |                                      |  |  |
|                                    |                |                                           |                                      |  |  |
|                                    |                |                                           |                                      |  |  |
| Help<br>c Exit                     | 11 Select Item | -Z+ Change Value<br>Enter Select⊁Sub-Menu | P9 Setup Defaults<br>F10 Save 8 Exit |  |  |

• Primary Display

设置优先显示控制器。 选项: PCIE, IGD.

- UMA Performace 板载显卡性能。 选项: Hight, Normal.
- 按 <Esc> 键返回 "Advanced" 主菜单

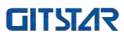

#### 4.5 Boot

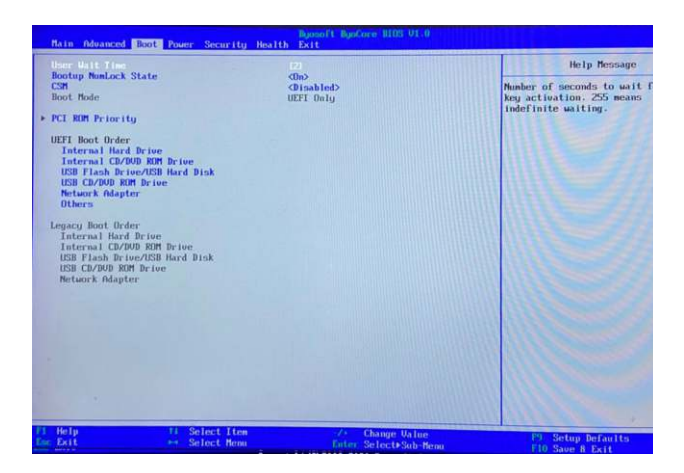

- User Wait Time 设置用户等待时间。 选项: 0-255.
- Bootup MumLock State 启用或禁用数字锁定键开机状态。 选项: Enabled, Disabled.
- CSM

启用或禁用兼容支持模块。 选项: Enabled, Disabled.

▶ PCI ROM Priority 按<Enter>键进入子菜单

| Boot                                                                                                    | Bynsoft BynCore BIDS VI                                                                      | -0                                             |
|----------------------------------------------------------------------------------------------------|----------------------------------------------------------------------------------------------|------------------------------------------------|
|                                                                                                    | Help Message                                                                                 |                                                |
| Video Option Rem<br>Network Option Rem<br>Storage Option Rem<br>Other PCL Option Rem<br>Note: Onboard SATA(GHCL) and NUM | Clausey First><br>(By Can><br>Clegacy First><br>Clegacy First><br>E are not controlled here. | Controls the execution of<br>Legacy Option ROM |
|                                                                                                    |                                                                                              |                                                |
|                                                                                                    |                                                                                              |                                                |
|                                                                                                    |                                                                                              |                                                |
|                                                                                                    |                                                                                              |                                                |
|                                                                                                    |                                                                                              |                                                |
| Help 14 Select<br>Exit ↔ Select                                                                                          | Tten -Z+ Change Ua<br>Henn Enter Select+Sul                                                  | lue PS Setup Defaults                          |

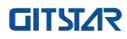

- Uideo Option Rom 设置视频Option Rom。
   选项: Legacy First, UEFI First.
- Network Option Rom 设置网络Option Rom。
   选项: By Csm, UEFI First, No Launch, Legacy First.
- Storage Option Rom 设置存储Option Rom。
   选项: Legacy First, UEFI First, No Launch.
- Other PCI Option Rom 设置其他Option Rom。
   选项: Legacy First, UEFI First, No Launch.
- 按 <Esc> 键返回 "Boot" 主菜单

#### 4.6 Power

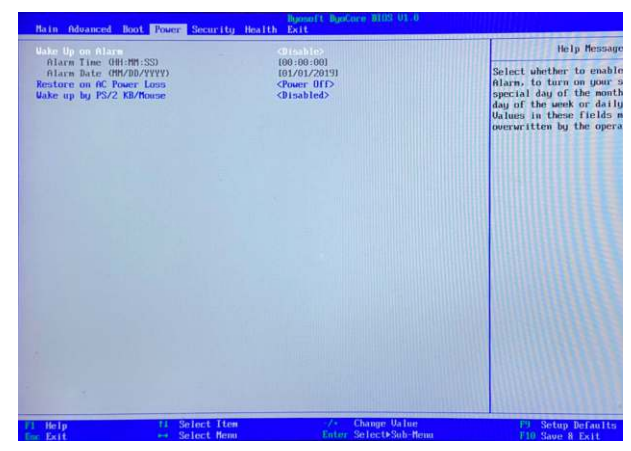

#### • Wake Up on Alarm

启用或禁用时间唤醒。

选项: Single Event, Period Minutes, Period Seconds, Disable.

• Restore on AC Power Loss

设置电源恢复后状态。 选项:Power Off, Power on.

• Wake up by PS/2 KB/Mouse 启用或禁用PS/2键盘鼠标唤醒。 选项: Enabled, Disabled.

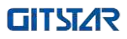

#### 4.7 Security

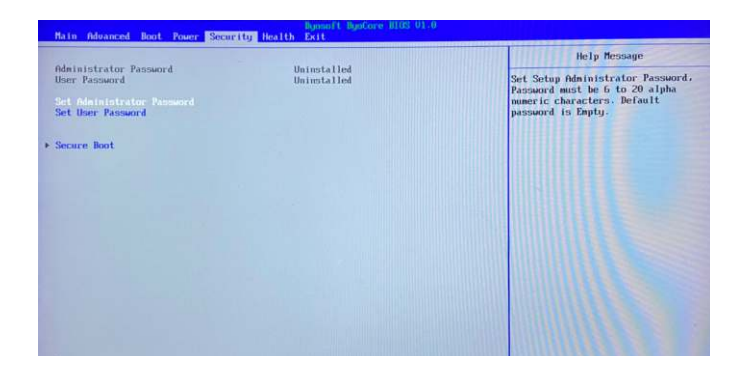

#### • Set Administrator Password

设该选项被用来设置系统管理员密码,有以下这些步骤:

1. 选择Administrator Password设置项,按<Enter>键。

2. 在"Create New Password"对话框中输入3~20位要设定的字符或数字密码,输入完成按 <Enter>键后,出现"Confirm Password"对话框,再一次输入密码以确认密码正确。若提示 "Invalid Password!",表示两次输入密码不匹配,请重新再输入一次。若要清除系统管理 员密码,请选择"Administrator Password",出现"Enter Current Password"对话框时, 输入旧密码后出现"Create New Password"<Enter>密码即清除。

#### • Set User Passuord

该项为用户密码设置,设定步骤与"Administrator Password"设定方法相同。

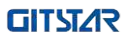

▶ Secure Boot 按<Enter>键进入子菜单

| Byonoft ByoCore (1105, U1 - 0     |                          |                                                       |  |  |  |
|-----------------------------------|--------------------------|-------------------------------------------------------|--|--|--|
|                                   | Secure Boot              | Help Message                                          |  |  |  |
| Secure Boot Status<br>Secure Boot | Setup Mode<br>(Disabled) | Restore Default Keys will reloa<br>bios original keys |  |  |  |
|                                   |                          |                                                       |  |  |  |
|                                   |                          |                                                       |  |  |  |
|                                   |                          |                                                       |  |  |  |
|                                   |                          |                                                       |  |  |  |
|                                   |                          |                                                       |  |  |  |
|                                   |                          |                                                       |  |  |  |
|                                   |                          |                                                       |  |  |  |
|                                   |                          |                                                       |  |  |  |

- Secure Boot 启用或禁用安全启动。
   选项: Enabled,Disabled.
- 按 <Esc> 键返回"Security"主菜单

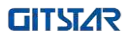

## 4.8 Health

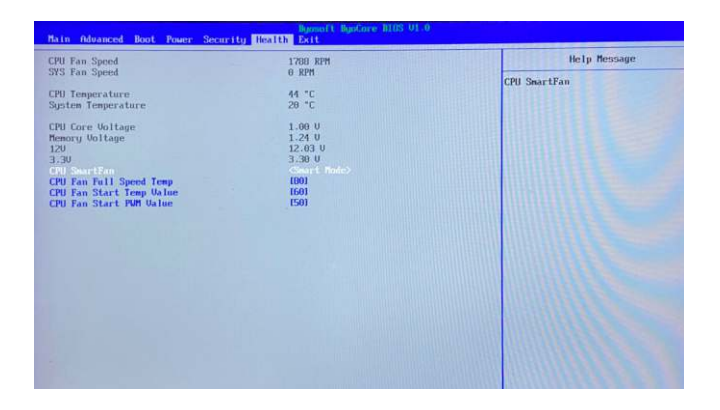

- CPU SmartFan 设置CPU智能风扇。
   选项: Smart Mode, Manual mode, Automatic mode.
   CPU Full Speed Temp
- · CPU Full Speed Temp 设置CPU风扇全速温度。 选项: 30-90.
- CPU Fan Start Temp Value 设置CPU风扇转速加快温度。 选项: 0-80.
- CPU Fan Start PWM Value 设置CPU风扇转速启始值。 选项: 1%-100%.

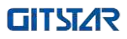

### 4.9 Save & Exit

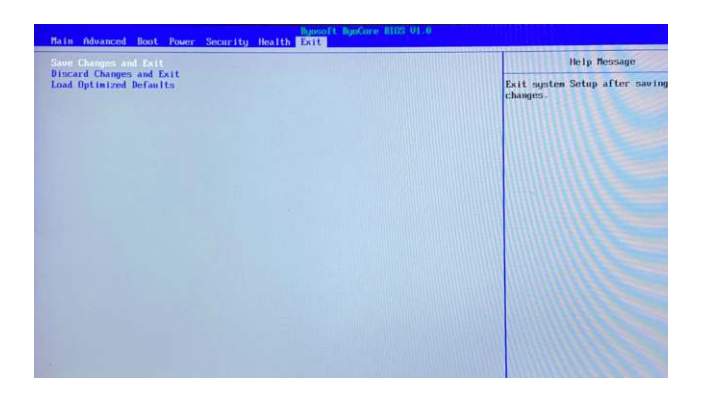

- Save Changes and Reset 保存更改并重启系统。
- Discard Changes and Reset 不保存更改并重启系统。
- Load Optimized Defaults 还原初始值。

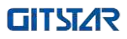

# 第5章 安装驱动

请将主板驱动光盘放入光驱,光盘将自动运行,并弹出如下图所示界面。如果此界面没有出现,请双击运行X:\AUTORUN.EXE (假设光驱盘符为X:)。

| 走极驱                       | 动安装                                   |
|---------------------------|---------------------------------------|
|                           |                                       |
| 主芯片驱动<br>集成网卡驱动<br>集成声卡驱动 | PCI简易控制器驱动<br>显卡驱动<br>USB3.0(仅用于Win7) |
|                           | 浏览光盘                                  |

(此图片仅供参考,请以实物为准)

请在以上界面依次点击您所需要安装的驱动,根据提示进行安装即可。

# 第6章 WDT编程指导

#### 6.1 编程指导文档说明

本文档包含WY-KX600 主板的WDT二次开发说明和软件样例伪代码。

#### 6.1.1 涉及到的IO函数定义样例伪代码具体函数定义如下:

//进入SUPERIO config mode EnterSioCfgMode();

//选择WDT 逻辑DEVICE8 WriteSioReg(0x7, 0x8);

//激活WDT设备 SioRegAndThenOr(0x30, (UINT8)~0x0, BIT0);

//设置WATCHDOG时间 WriteSioReg(0xf1, WdtTimeOut); //退出SUPERIO config mode ExitSioCfgMode();

//函数

```
#define NCT6102D_CONFIG_INDEX 0x2E
#define NCT6102D_CONFIG_DATA 0x2F
```

```
VOID
WriteSioRea (
IN UINT8
            Index.
IN UINT8
            Data
)
{
IoWrite8(NCT6102D CONFIG INDEX, Index);
IoWrite8(NCT6102D CONFIG INDEX + 1, Data);
}
VOID
SioRegAndThenOr (
IN UINT8
            Index,
IN UINT8
            AndValue,
IN UINT8 OrValue
```

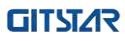

```
{
UINT8 Data8;
```

}

```
IoWrite8(NCT6102D CONFIG INDEX, Index);
Data8 = IoRead8(NCT6102D CONFIG INDEX + 1);
Data8 = (Data8 & AndValue) | OrValue;
IoWrite8(NCT6102D_CONFIG_INDEX + 1, Data8);
}
/**
Program the SIO chip to enter the configure mode.
**/
VOID
EnterSioCfgMode (
VOID
)
{
IoWrite8 (NCT6102D_CONFIG_INDEX, 0x87);
IoWrite8 (NCT6102D CONFIG INDEX, 0x87);
}
/**
Program the SIO chip to exit the configure mode.
**/
VOID
ExitSioCfgMode (
VOID
)
{
IoWrite8 (NCT6102D CONFIG INDEX, 0xaa);
```

# 第7章 GPIO编程指导

#### 7.1 编程指导文档说明

本文档包含GM9-6001主板的GPIO二次开发说明和软件样例伪代码。 说明:板上的6个GPIO是通过一个I2C设备来控制。

#### 7.1.1 样例伪代码为同时使6个GPIO输出高 或输出低。具体函数定义如下:

```
**/
#define SMBUS_BASE 0x400
#define SMBUS_STATUS SMBUS_BASE + 0
#define SMBUS_CTRL SMBUS_BASE + 2
#define SMBUS_CMD SMBUS_BASE + 3
#define SMBUS_SLV SMBUS_BASE + 4
#define SMBUS_DATA SMBUS_BASE + 5
```

```
#define F75111_SLAVE_ADR 0x9C
```

```
void Smb_Write_Data(IN UINT8 Offset, IN UINT8 Data8)
```

```
{
```

IoWrite8(SMBUS\_STATUS,0x42);//clear status IoWrite8(SMBUS\_CMD,Offset); IoWrite8(SMBUS\_SLV,F75111\_SLAVE\_ADR); IoWrite8(SMBUS\_DATA,Data8); IoWrite8(SMBUS\_CTRL,0x48); //byte access gBS->Stall (1000);

```
}
```

```
UINT8 Smb_Read_Data(IN UINT8 Offset)
```

{

```
gBS->Stall (1000);
IoWrite8(SMBUS_STATUS,0x42);//clear status
IoWrite8(SMBUS_CMD,Offset);
IoWrite8(SMBUS_SLV,F75111_SLAVE_ADR | BITO);
IoWrite8(SMBUS_CTRL,0x48); //byte access
gBS->Stall (1000);
return IoRead8(SMBUS_DATA);
```

}

void main(IN EFI\_HANDLE ImageHandle,IN EFI\_SYSTEM\_TABLE \*SystemTable, IN UINTN Argc, IN UINT16 \*\*Argv )

{

```
UINT8 Offset;
```

```
UINT8 Data8;
```

```
EFI STATUS Status = EFI SUCCESS;
//Print(L"Argc = %d n, Argc);
//Print(L^{qv}[0] = %s n^{qv}[0]);
//Set gpio as output
Offset = 0x10:
Data8 = BIT0 + BIT1 + BIT2 + BIT4 + BIT6 + BIT7;
Smb Write Data(Offset, Data8);
Offset = 0x20:
Data8 = BIT0 + BIT1;
Smb Write Data(Offset, Data8);
//Set all pin high
if( 0 == StrCmp(Argv[1],L"H") || 0 == StrCmp(Argv[1],L"h") )
{
 Offset = 0x11;
  Data8 = BIT0 + BIT1 + BIT2 + BIT4 + BIT6 + BIT7;
  Smb Write Data(Offset, Data8);
  Offset = 0x21;
 Data8 = BIT0 + BIT1;
 Smb Write Data(Offset, Data8);
//Set all pin low
if( 0 == StrCmp(Argv[1],L"L") || 0 == StrCmp(Argv[1],L"l"))
{
  Offset = 0x11;
  Data8 = (UINT8)(\sim(BIT0 + BIT1 + BIT2 + BIT4 + BIT6 + BIT7));
  Smb Write Data(Offset, Data8);
  Offset = 0x21:
  Data8 = (UINT8)(\sim(BIT0 + BIT1));
  Smb Write Data(Offset, Data8);
}
```

```
Print(L"0x10 = %x\n",Smb_Read_Data(0x10));
Print(L"0x11 = %x\n",Smb_Read_Data(0x11));
Print(L"0x20 = %x\n",Smb_Read_Data(0x20));
Print(L"0x21 = %x\n",Smb_Read_Data(0x21));
```

}

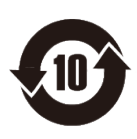

根据中华人民共和国信息产业部发布的 《电子信息产品污染控制管理办法》所 展开的 GB/T 26572标准要求,本产品 污染控制标识以及有毒有害物质或元素 标识说明如下:

产品有毒有害物质或元素标识:

| 部件名称                                                                                                    | 有毒有害物质或元素 |       |       |                 |               |                 |  |
|----------------------------------------------------------------------------------------------------|-----------|-------|-------|-----------------|---------------|-----------------|--|
|                                                                                                    | 铅(Pb)     | 汞(Hg) | 镉(Cd) | 六价铬<br>(Cr(VI)) | 多溴联苯<br>(PBB) | 多溴二苯醚<br>(PBDE) |  |
| PCB板                                                                                                    | Х         | 0     | 0     | 0               | 0             | 0               |  |
| 结构件                                                                                                    | 0         | 0     | 0     | 0               | 0             | 0               |  |
| 芯片                                                                                                    | 0         | 0     | 0     | 0               | 0             | 0               |  |
| 连接器                                                                                                    | 0         | 0     | 0     | 0               | 0             | 0               |  |
| 被动电子<br>元器件                                                                                                    | Х         | 0     | 0     | 0               | 0             | 0               |  |
| 焊接金属                                                                                                    | Х         | 0     | 0     | 0               | 0             | 0               |  |
| 线材                                                                                                    | 0         | 0     | 0     | 0               | 0             | 0               |  |
| 其他耗材                                                                                                    | 0         | 0     | 0     | 0               | 0             | 0               |  |
| O:表示该有毒有害物质在该部件所有均质材料中的含量均在 GB/T 26572标准规定<br>的限量要求以下。<br>X:表示该有毒有害物质至少在部件的某一均质材料中的含量超出 GB/T 26572标准规<br>定的限量要求。 |           |       |       |                 |               |                 |  |

### 产品中有毒有害物质或元素的名称及含量